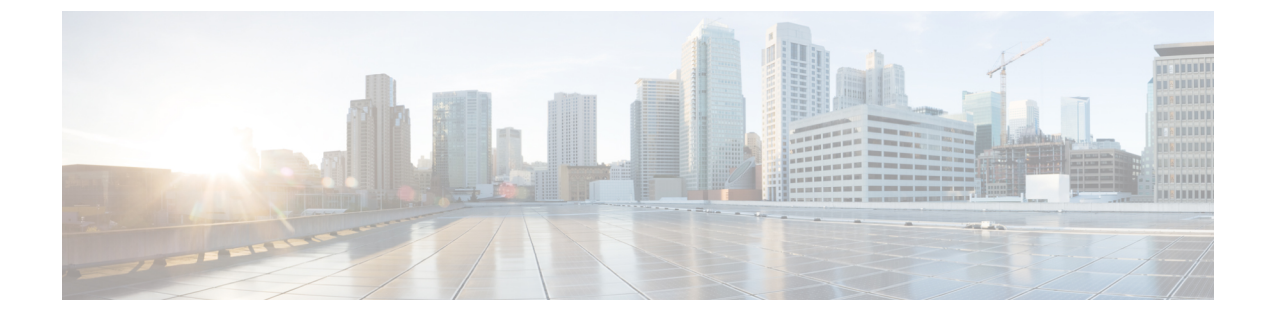

# ディザスタリカバリ(バックアップおよび 復元)

この章は、次の項で構成されています。

- スタンドアロン DCNM セットアップでの Cisco DCNM およびアプリケーション データの バックアップおよび復元, on page 1
- ネイティブ HA セットアップでの Cisco DCNM およびアプリケーション データのバック アップおよび復元, on page 3
- Cisco DCNM シングル HA ノードのリカバリ (4 ページ)
- 管理アカウントのリカバリ (7ページ)
- SRM を使用した HA の災害回避 (8 ページ)
- クラスタ セットアップでの Cisco DCNM のバックアップと復元 (11 ページ)

# スタンドアロン DCNM セットアップでの Cisco DCNM お よびアプリケーションデータのバックアップおよび復元

分析およびトラブルシューティングのために、Cisco DCNM アプリケーションデータのバック アップを作成できます。

Note

9 リリース11.3(1)では、sysadmin と root ユーザーのパスワードは同一ではありません。11.5(1) にアップグレードすると、sysadmin および root ユーザーのパスワードは保持されます。

ただし、アップグレード後にCisco DCNMでバックアップと復元を実行すると、sysadmin ユー ザーはrootユーザーからパスワードを継承するため、両方のユーザーが同じパスワードを持ち ます。復元が完了したら、両方のユーザーのパスワードを変更できます。

Cisco DCNM およびアプリケーションデータのバックアップを作成するには、次の作業を実行 します。

### Procedure

- ステップ1 SSH を使用して Cisco DCNM アプライアンスにログインします。
- ステップ2 appmgr backup コマンドを使用してアプリケーション データのバックアップを取得します。
  - dcnm# appmgr backup

リリース11.4(1) 以降、Cisco DCNM では、バックアップをリモート scp サーバに保存できる cron ジョブを設定できます。スケジュール バックアップを設定するために、appmgr backup schedule コマンドを使用します。

dcnm# appmgr backup schedule [day] <hh<hh>:<mm>
[destination <user>@<host>:[<dir>]]

バックアップ ファイルを安全な場所にコピーし、DCNM アプライアンスをシャットダウンし ます。

- **ステップ3** インストールされている VM を右クリックし、[電源 (Power)] > [電源オフ (Power Off)] を選択 します。
- ステップ4 新しい DCNM アプライアンスを展開します。
- ステップ5 VM の電源がオンになったら、[コンソール (Console)] タブをクリックします。 DCNM アプライアンスが設定されていることを示すメッセージが画面に表示されます。 復元プロセスを続行するには、ブラウザに URL をコピーして貼り付けます。
- ステップ6 DCNM Web インストーラ UI で、[開始 (Get Started)] をクリックします。
- **ステップ7** Cisco DCNM インストーラの画面で、オプションボタンを選択します。 ステップ 2, on page 2 で生成されたバックアップ ファイルを選択します。

DCNM の展開を続行します。

ステップ8 [概要 (Summary)] タブで、設定の詳細を確認します。

前のタブに移動して設定を変更するには、[前 (previous)] をクリックします。[インストールの 開始 (Start Installation)] をクリックし、選択した展開モードの Cisco Dcnm 仮想アプライアン スインストールを完了します。

進行状況バーが表示され、完了したパーセンテージ、動作の説明、およびインストール中の経 過時間が表示されます。

経過表示バーに 100% と表示されたら、[続行 (Continue)] をクリックします。

**ステップ9** データが復元されたら、appmr status all コマンドを使用してステータスを確認します。

# ネイティブ HA セットアップでの Cisco DCNM およびアプ リケーション データのバックアップおよび復元

分析およびトラブルシューティングのために、Cisco DCNM アプリケーションデータのバック アップを作成できます。

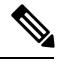

**Note** リリース11.3(1) では、sysadmin と root ユーザーのパスワードは同一ではありません。11.5(1) にアップグレードすると、sysadmin および root ユーザーのパスワードは保持されます。

ただし、アップグレード後にCisco DCNMでバックアップと復元を実行すると、sysadmin ユー ザーはrootユーザーからパスワードを継承するため、両方のユーザーが同じパスワードを持ち ます。復元が完了したら、両方のユーザーのパスワードを変更できます。

ネイティブHAセットアップでデータのバックアップと復元を実行するには、次の作業を実行 します。

### Before you begin

アクティブ ノードが動作しており、機能していることを確認します。

### Procedure

**ステップ1** アクティブ ノードが動作しているかどうかを確認します。それ以外の場合は、フェールオー バーをトリガします。

**ステップ2** SSH を使用して Cisco DCNM アプライアンスにログインします。

**ステップ3** アクティブおよびスタンバイの両方のアプライアンスで appmgr backup コマンドを使用して、 アプリケーション データのバックアップを取得します。

> dcnm1# appmgr backup dcnm2 appmgr backup

リリース11.4(1) 以降、Cisco DCNM では、バックアップをリモート scp サーバに保存できる cron ジョブを設定できます。スケジュール バックアップを設定するために、appmgr backup schedule コマンドを使用します。

dcnm# appmgr backup schedule [day] <hh<hh>:<mm>
[destination <user>@<host>:[<dir>]]

アクティブおよびスタンバイの両方のアプライアンスのバックアップファイルを安全な場所に コピーし、DCNM アプライアンスをシャットダウンします。

- **ステップ4** インストールされている VM を右クリックし、[電源 (Power)] > [電源オフ (Power Off)] を選択 します。
- **ステップ5** 新しい DCNM アプライアンスをネイティブ HA モードで展開します。

- ステップ6 アクティブおよびスタンバイアプライアンスの両方で、VMの電源をオンにした後、[コンソー ル (Console)] タブをクリックします。 DCNM アプライアンスが設定されていることを示すメッセージが画面に表示されます。 復元プロセスを続行するには、ブラウザに URL をコピーして貼り付けます。
- ステップ7 DCNM Web インストーラ UI で、[開始 (Get Started)] をクリックします。
- ステップ8 Cisco DCNM インストーラの画面で、オプションボタンを選択します。

ステップステップ 3, on page 3 で生成されたバックアップファイルを選択します。

パラメータの値は、バックアップファイルから読み取られ、自動入力されます。必要に応じて 値を変更します。

DCNM の展開を続行します。

**ステップ9** [概要 (Summary)] タブで、設定の詳細を確認します。

前のタブに移動して設定を変更するには、[前 (previous)] をクリックします。[インストールの 開始 (Start Installation)] をクリックし、選択した展開モードの Cisco Dcnm 仮想アプライアン スインストールを完了します。

進行状況バーが表示され、完了したパーセンテージ、動作の説明、およびインストール中の経 過時間が表示されます。

経過表示バーに 100% と表示されたら、[続行 (Continue)] をクリックします。

**ステップ10** データが復元されたら、appmr status all コマンドを使用してステータスを確認します。

## Cisco DCNM シングル HA ノードのリカバリ

ここでは、シナリオについて詳しく説明し、Cisco DCNM シングル HA ノードをリカバリする 手順について説明します。

次の表では、Cisco DCNM ネイティブ HA セットアップで、1 つまたは両方のノードで障害が 発生した場合のすべてのリカバリ手順について詳しく説明します。

| 障害のタイプ                                                                         | 回復するノー<br>ド/データ<br>ベース | 使用可<br>能なプ<br>リ<br>バック<br>アップ | セカン<br>ダリ<br>バック<br>アップ<br>が使用<br>可能 | リカバリ手順                                                                                                    |
|--------------------------------------------------------------------------------|------------------------|-------------------------------|--------------------------------------|----------------------------------------------------------------------------------------------------|
| プライマリ ノードが失われ<br>ました。<br>セカンダリ ノードがプライ<br>マリになりました(フェール<br>オーバーのため)。           | プライマリ<br>ノード           |                               |                                      | <ol> <li>セカンダリノードをプライ<br/>マリノードに変換します。</li> <li>新しいセカンダリノードの<br/>設定</li> </ol>                                                                                                    |
| プライマリおよびセカンダ<br>リサーバデータベースが失<br>われます。セカンダリノー<br>ドがプライマリになりまし<br>た(フェールオーバーのため) | プライマリ<br>データベース        |                               |                                      | アクティブなセカンダリノード<br>が再起動し、スタンバイ プライ<br>マリ ノードと同期します。                                                                                                    |
| アクティブなセカンダリ<br>ノードが失われました。<br>フェールオーバーが原因で<br>プライマリ ノードがアク<br>ティブになっています。      | セカンダリ<br>ノード           |                               | ×                                    | 新しいセカンダリ ノードの設定                                                                                                    |
| アクティブなセカンダリ<br>ノードが失われました。<br>フェールオーバーが原因で<br>プライマリノードがアク<br>ティブになっていません。      | セカンダリ<br>ノード           |                               | はい                                   | Web インストーラを使用して、<br>新しいセカンダリ ノードを設定<br>します。[復元用のバックアップ<br>ファイルを含む新規インストー<br>ル (Fresh installation with backup<br>file for restore)] を選択します。<br>HA 設定画面で、[セカンダリ<br>DCNM ノードのみを復元する<br>(Restore secondary DCNM node<br>only)] を選択します。 |
| セカンダリ スタンバイ ノー<br> ドが失われます。                                                    | セカンダリ<br>ノード           |                               | ×                                    | 新しいセカンダリ ノードの設定                                                                                                    |

| 障害のタイプ                                                   | 回復するノー<br>ド/データ<br>ベース | 使用可<br>ず<br>サイマ<br>リ<br>バック<br>アップ | セカン<br>ダリ<br>バック<br>アッ<br>の<br>伊 | リカバリ手順                                                                                                    |
|----------------------------------------------------------|------------------------|------------------------------------|----------------------------------|----------------------------------------------------------------------------------------------------|
| セカンダリ スタンバイ ノー<br>ドが失われます                                | セカンダリ<br>ノード           |                                    | はい                               | Web インストーラを使用して、<br>新しいセカンダリ ノードを設定<br>します。[復元用のバックアップ<br>ファイルを含む新規インストー<br>ル (Fresh installation with backup<br>file for restore)] を選択します。<br>HA 設定画面で、[セカンダリ<br>DCNM ノードのみを復元する<br>(Restore secondary DCNM node<br>only)] を選択します。 |
| プライマリ ノードがアク<br>ティブです。セカンダリ ス<br>タンバイ データベースが失<br>われました。 | セカンダリ<br>データベース        |                                    |                                  | プライマリノードは、セカンダ<br>リノードと同期するために再起<br>動します。                                                                                                    |

### セカンダリノードからプライマリノードへの変換

セカンダリノードをプライマリノードに変換するには、次の手順を実行します。

- 1. セカンダリ ノードで SSH を使用して DCNM サーバにログインします。
- 2. appmgr stop all コマンドを使用して、セカンダリノード上のすべてのアプリケーションを 停止します。
- 3. /root/packaged-files/properties/ha-setup.properties ファイルに移動します。
- 4. セカンダリノードをプライマリノードとして設定するには、ノード ID を1 に設定しま す。

NODE\_ID 1

セカンダリノードのノード ID を1 に変更した後、サーバを再起動します。古いセカンダリが 新しいプライマリノードとして再起動します。失われたプライマリをセカンダリノードとし てみなし、新しいセカンダリノードを設定します。

### セカンダリノードの構成

セカンダリノードを構成するには、次の手順を実行します:

1. スタンドアロン Cisco DCNM をインストールします。失われたセカンダリノードと同じ設 定を使用します。

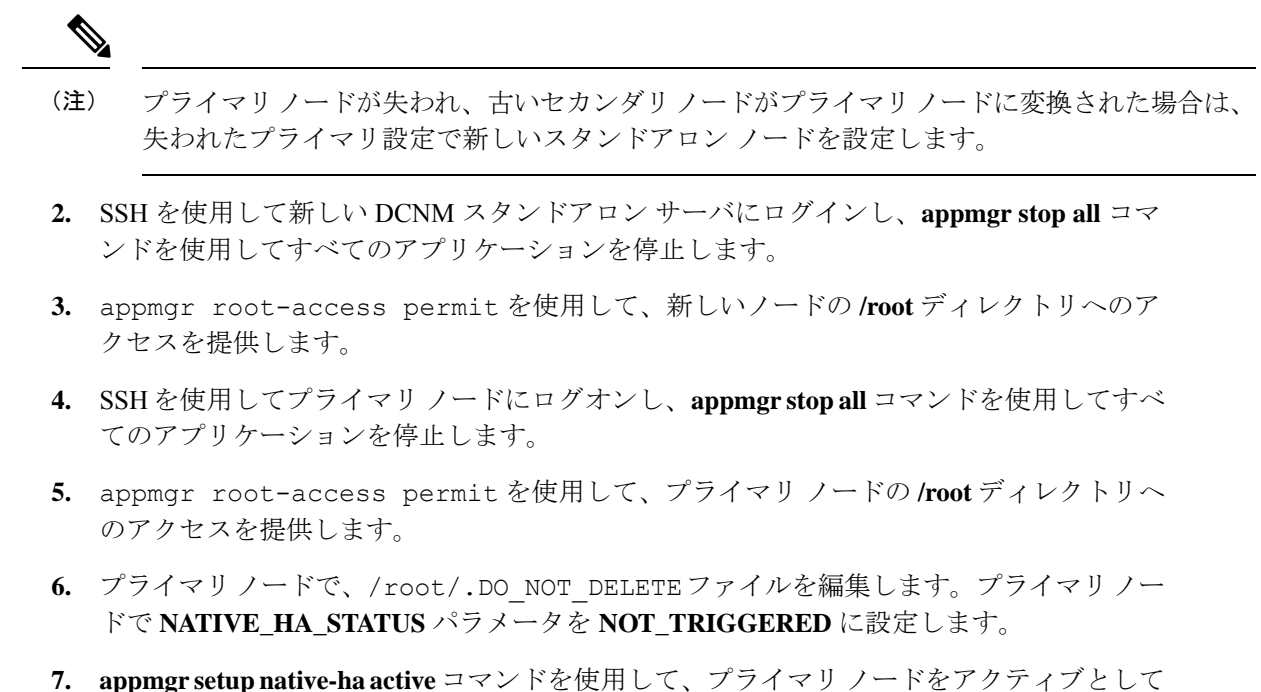

- 設定します。
- 8. appmgr setup native-ha standby コマンドを使用して、セカンダリノードをスタンバイとし て構成します。

## 管理アカウントのリカバリ

ネットワーク管理ユーザー/クレデンシャルが存在する場合、Cisco DCNM Web UI からログインして他のユーザーのパスワードをリカバリできます。「ステップ5(8ページ)」を参照してください。

Cisco DCNM Web UI ユーザーまたはパスワードを回復するには、次の手順を実行します。

### 始める前に

パスワードを変更する権限があることを確認してください。

### 手順

ステップ1 SSH を起動し、/root ユーザーとして DCNM サーバにログインします。

[root@dcnm]#

ステップ2 /usr/local/cisco/dcm/fm/bin フォルダに移動します。

[root@dcnm]# cd /usr/local/cisco/dcm/fm/bin
[root@dcnm bin]#

**ステップ3** addUser.sh スクリプトを実行して、新しいネットワーク管理者ユーザーを作成します。新しい ユーザー名、パスワード、データベースパスワードを指定します。

[root@dcnm bin]# ./addUser.sh <user> <password> <dbpassword>

次のメッセージが生成され、新しいユーザーが作成されます。

-----OUTPUT -----OUTPUT ----insertUser------john123 ----role-----network-admin ----insertUser------done... Added user : john123 successful! -----END

- ステップ4 新しいユーザーで Cisco DCNM Web UI にログインします。
- ステップ5 [管理(Administration)]>[管理ユーザー(Management Users)]>[ローカル(Local)]を選 択します。

新しいユーザーがリストに表示されます。

- ステップ6 パスワードをリカバリするユーザーを選択し、[編集 (Edit)] アイコンをクリックします。
- **ステップ7** [ユーザー編集(Edit User)] ウィンドウで、ユーザーの [**ロール**(**Role**)] と [パスワード (**Password**)] を変更します。

パスワードを180日で期限切れに設定することもできます。

ステップ8 [Apply] をクリックして変更内容を保存します。

### SRM を使用した HA の災害回避

Cisco DCNM リリース 11.5(1) は、VM Site Recovery Manager (SRM) に正常に導入できます。 SRM は、フェールオーバーとフェールバックの自動オーケストレーションを提供するダウン タイムを最小限に抑えるディザスタ リカバリ ソフトウェアです。

(注) このドキュメントでは、高度なワークフローについて説明します。詳細については、 https://docs.vmware.com/en/Site-Recovery-Manager/index.html を参照してください。

DCNM を設定して SRM に移行するには、次のタスクを実行します。

- 1. サイト1で実行されている vCenter、SRM、VM レプリケータ マネージャを実行する管理 サーバ (ESXi 6.7)を設定します。
- 2. 同様に、サイト2で実行する vCenter、SRM、VM レプリケータ マネージャを実行する管理サーバ (ESXi 6.7)を設定します。

VRM は、あるサイトから別のサイトに VM を複製するのに役立ちます。

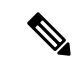

- (注) すべての VM を同じサイトにまとめて展開する必要があります。DCNM VM を移行する場合 (計画的リカバリまたはディザスタ リカバリ)、すべての DCNM VM をリカバリ サイトに移 行する必要があります。
- 3. 同期する Site1 を Site2 に複製します。
- 4. Site1 および Site2 を Site Recovery Manager に移行します。
- 5. リカバリ サイトに VM を展開します。

### 互換性:

- ESXi 6.7
- SRM 8.3

DCNM HA ディザスタ リカバリ用に SRM を設定するには、次のタスクを実行します。

- 1. SRM を起動します。
- 2. Site1 と Site2 をペアリングします。レプリケーションが完了すると、両方のサイトが同期 されます。
- **3.** [詳細の表示 (View Details)] をクリックします。

[概要(Summary)]ページが開きます。

- **4.** [概要(Summary)] タブで、
  - 1. [ネットワーク マッピング (Network Mappings)]をクリックし、Site1 と Site2 の両方 で VM が使用するネットワークをマッピングします。
  - 2. [フォルダマッピング (Folder Mappings)]をクリックします。vCenter が VM に使用するすべてのフォルダをマッピングします。
  - [リソースマッピング (Resource Mappings)]をクリックします。Site1の各コンポーネントのリソースを Site2 のコンポーネントにマッピングします。[リバースマッピング (Reverse Mapping)]で[Yes]を選択します。
  - [プレースホルダデータストア (Placeholder Datastores)]をクリックします。ホスト/ク ラスタを正しいデータストアにマッピングします。たとえば、ホスト/クラスタ内の VMは、マッピングされたデータストアに複製されます。

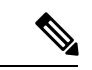

- (注) VMが正しいデータストアに複製されていることを確認します。そうでない場合、リカバリプ ランは失敗します。
- 5. [レプリケーション (Replications)]タブでは、

- 1. vSphere Replication を使用して、ソース サイトからターゲット サイトに VM を複製し ます。
- 2. 左側のペインで、[Outgoing] をクリックします。site2 と同期されたすべてのデータが 表示されます。
- 3. Site1 にあり、Site2 にすべてのレプリケーションがある場合、このタブは空になります。
- 4. 左側のペインで、[Incoming] をクリックします。Site2 と同期しているすべての VM の ステータスが表示されます。
- 5. 許容できる最大データ損失を決定するために、レプリケーションの設定時にリカバリ ポイント目標(RPO)値を設定します。
- 6. [新規(New)]をクリックして、レプリケーションレイテンシを設定し、目標リカバ リポイントを設定します。VMの前にある矢印をクリックして、VMの設定データを 表示します。
- **6.** [保護グループ (Protection Groups)] タブ:

1 つのリカバリ プランは1 つ以上の保護グループに適用されます。リカバリ プランは、 Site Recovery Manager に含まれる保護グループ内の仮想マシンをリカバリする方法を指定 します。

7. [リカバリプラン (Recovery Plans)]タブで、

保護サイトとリカバリサイトで Site Recovery Manager を設定した後、リカバリプランを作成、テスト、および実行できます。

- 1. リカバリプランを作成または変更する場合は、計画された移行またはディザスタリカ バリに使用する前に、それをテストしてください。
- 保護されたサイトからリカバリサイトに仮想マシンを移行するために、計画された状況でリカバリプランを実行できます。保護されたサイトで予期しないイベントが発生し、データが失われる可能性がある場合は、計画外の状況でリカバリプランを実行することもできます。
- 3. リカバリ プランを作成、テスト、および実行することで、リカバリ中の Site Recovery Manager のアクションをカスタマイズできます。
- **4.** このプランをリカバリモードで実行すると、保護サイトでVMのシャットダウンが試行され、リカバリサイトでVMのリカバリが試行されます。
- 5. 次のいずれかのリカバリタイプを選択できます。
  - 計画的移行:最近の変更をリカバリサイトに複製し、エラーが発生した場合はリカバリをキャンセルします。計画的移行中は、リソース集中的な操作を実行しないでください。

- ・ディザスタリカバリ:最新の変更をリカバリサイトに複製しようとしますが、それ以外は最新のストレージ同期データを使用します。エラーが発生した場合でも、リカバリを続行します。
- 6. [実行(Run)]の後ろの[...]をクリックし、[再保護(Reprotect)]をクリックしてVM を保護するか、[キャンセル(Cancel)]をクリックしてリカバリプランを停止します。

Site Recovery Manager がリカバリを実行すると、仮想マシンがリカバリ サイトで起動します。 保護されたサイトがオンラインに戻ったときに reprotect を実行すると、レプリケーションの方 向が逆になり、リカバリサイトのリカバリされた仮想マシンが元の保護されたサイトに保護さ れます。

# クラスタ セットアップでの Cisco DCNM のバックアップ と復元

分析およびトラブルシューティングのために、Cisco DCNM アプリケーションデータのバック アップを作成できます。

Cisco DCNM クラスタセットアップでデータのバックアップと復元を実行するには、次の作業 を実行します。

### 始める前に

appmgr show ha-role コマンドを使用して、アクティブサーバとスタンバイサーバーが動作していることをチェックして確認します。

例:

アクティブ ノードで次の操作を実行します。

dcnm-active# appmgr show ha-role Native HA enabled. Deployed role: Active Current role: Active

スタンバイノードで次の操作を実行します。

dcnm2-standby# **appmgr show ha-role** Native HA enabled. Deployed role: Standby Current role: Standby

### 手順

ステップ1 SSHを使用して Cisco DCNM アプライアンスにログインします。

ステップ2 アクティブおよびスタンバイの両方のアプライアンス、およびすべてのコンピューティング ノードで appmgr backup コマンドを使用して、アプリケーション データのバックアップを取 得します。 dcnm-active# appmgr backup
dcnm-standby# appmgr backup
dcnm-compute1# appmgr backup
dcnm-compute2# appmgr backup
dcnm-compute3# appmgr backup

すべてのノードのバックアップファイルを安全な場所にコピーし、DCNM アプライアンスを シャットダウンします。

- **ステップ3** インストールされている VM を右クリックし、[電源 (Power)] > [電源オフ (Power Off)] を選択 します。
- ステップ4 2 つの Cisco DCNM リリース 11.5(1) アプライアンスをインストールします。
  - (注) ホスト名が以前のアクティブおよびスタンバイアプライアンスと一致することを確認します。

手順については、「Cisco DCNM のインストール」を参照してください。

- ステップ5 3 つの Cisco DCNM コンピューティングノードをインストールします。
  - (注) ホスト名が以前のコンピューティングノードと一致することを確認します。

手順については、「Cisco DCNM コンピューティングノードのインストール」を参照してくだ さい。

**ステップ6**次のコマンドを使用して、すべてのノードで /root ディレクトリにアクセスします。

dcnm# appmgr root-access permit

**ステップ1**次のコマンドを使用して、アクティブおよびスタンバイノードでテレメトリを停止します。

dcnm-active# systemctl stop pmn-telemetry
dcnm-standby# systemctl stop pmn-telemetry

- **ステップ8** 次のコマンドを使用して、CLIによりプロセスを復元し、アクティブとスタンバイバックアップ ファイルと同じホスト名でノードを復元するように、環境変数を設定します。
  - (注) 復元を、Active、Standby、Compute1、Compute2、およびCompute3の同じ順序で実行するようにします。

dcnm-active# APPMGR\_ALLOW\_RESTORE=1 appmgr restore <dcnm1-backup-file>
dcnm-standby# APPMGR\_ALLOW\_RESTORE=1 appmgr restore <dcnm2-backup-file>
dcnm-compute1# APPMGR\_ALLOW\_RESTORE=1 appmgr restore <compute1-backup-file>
dcnm-compute2# APPMGR\_ALLOW\_RESTORE=1 appmgr restore <compute2-backup-file>
dcnm-compute3# APPMGR\_ALLOW\_RESTORE=1 appmgr restore <dcnm2-backup-file>

ステップ9 データが復元されたら、appmr status all コマンドを使用してステータスを確認します。

### 次のタスク

適切なクレデンシャルを使用して DCNM Web UI にログオンします。

[アプリケーション (Applications)] タブには、インストールした DCNM 展開で実行中のすべて のサービスが表示されます。[コンピューティング (Compute)] タブをクリックすると、CISCO Dcnm Web UI で検出された状態の新しいコンピューティングが表示されます。

クラスタにコンピューティングノードを追加するために、詳細については、展開固有の『*Cisco DCNM* コンフィギュレーションガイド』の「クラスタノードへのコンピューティングの追加」を参照してください。

(注) DCNM をインストールする間にクラスタしたモードを有効にしなかった場合は、appmgr afw config-cluster コマンドを使用して、コンピューティング クラスタを有効にします。手順につ いては、『Cisco DCNM LAN ファブリック コンフィギュレーション ガイド』の「コンピュー ティング クラスタを有効にする」を参照してください。

コンピューティングノードがスケジュールされていないパワーサイクルを実行し、再開すると き、Elasticsearch コンテナは起動しません。一部のファイルシステムが破損している可能性が あります。この問題を解決するために、fsck-yコマンドを使用してセーフモードでコンピュー ティングノードを再開します。

I

クラスタ セットアップでの Cisco DCNM のバックアップと復元

翻訳について

このドキュメントは、米国シスコ発行ドキュメントの参考和訳です。リンク情報につきましては 、日本語版掲載時点で、英語版にアップデートがあり、リンク先のページが移動/変更されている 場合がありますことをご了承ください。あくまでも参考和訳となりますので、正式な内容につい ては米国サイトのドキュメントを参照ください。